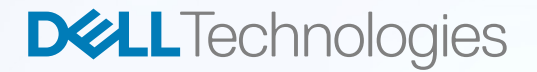

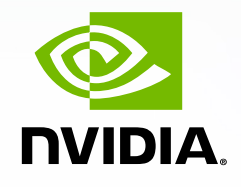

# Dell Precision データ サイエンス ワークステー ションインストール ガイド インストール マニュアル リリース 1.0

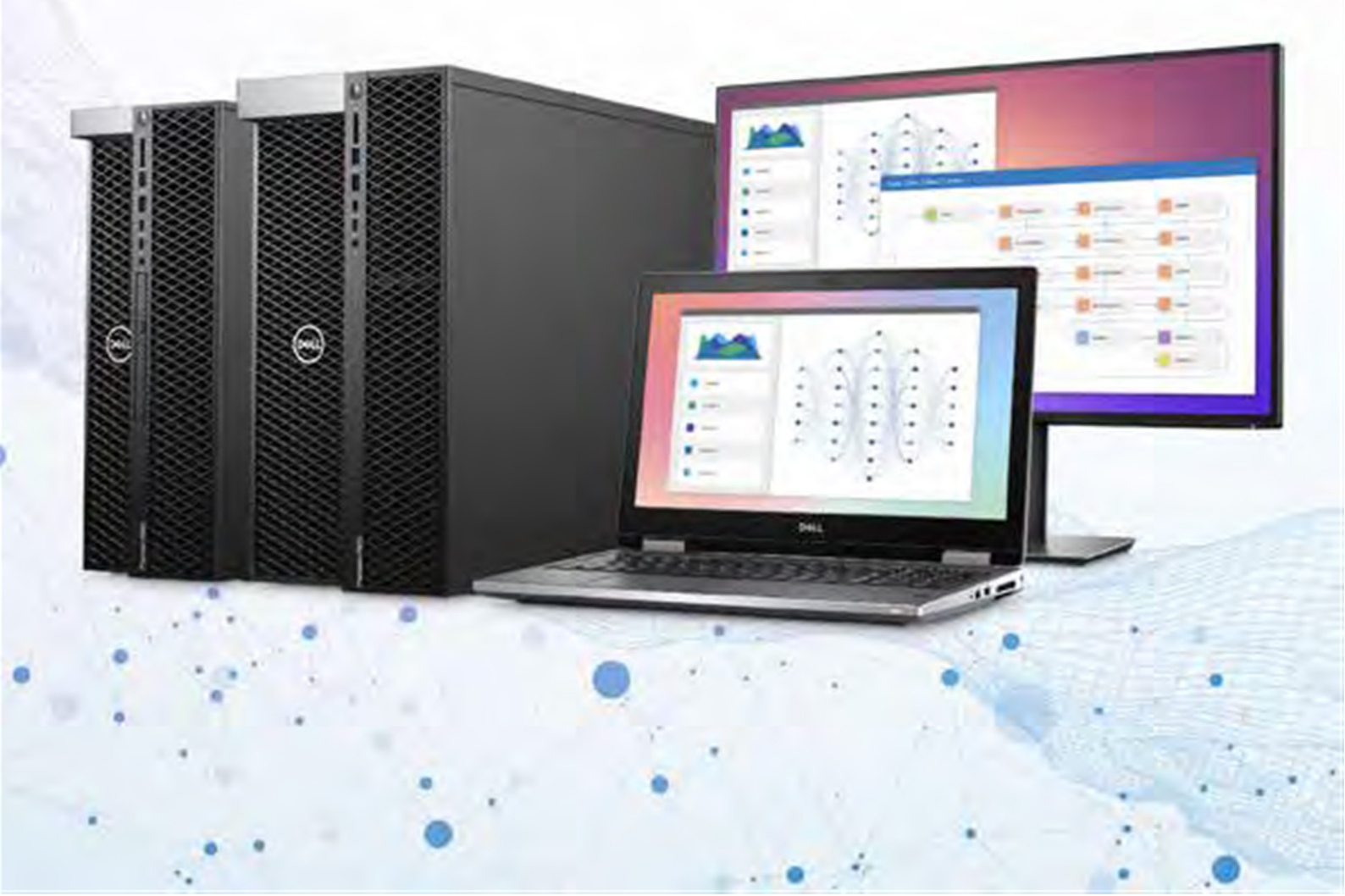

### はじめに

アルバート・アインシュタインは、「狂気とはすなわち、同じことを繰り返し行い、 違う結果を期待すること」という名言で、広くその名を知られています。それと は反対に、以前のコンピューティングからハードウェアが学習し、堅実で反復可 能な解決策と結果を生み出せることが、機械学習の素晴らしい点です。ところ が、その学習プロセスに人間の指示と介入が依然不可欠だとしたら、使用する 意義は果たしてあるでしょうか。

可能性を現実に変えることを目指し、デルでは データサイエンス ワークステーション (DSW) を 開発しました。この DSW は、精選したハード ウェアとソフトウェアを予めバンドルした、まさに 機械学習とディープ ラーニングの開発者向けの Precision ワークステーションです。

機械学習を真の意味で成功させ、障害を取り除くためには、最高レベルのコンピューティング性能が開発者に必要です。Dell Precision ワークステーションは、ML(機械学習)、AI(人工知能)、DL(ディープラーニング)などのコグニティブテクノロジープラットフォームの導入と管理に必要な性能を備えています。

そのため、Dell DSW システムには、最新の NVIDIA Quadro RTX GPU (RTX 8000/ 6000/5000)、インテル Xeon CPU、ECC メモリー に加え、高度なストレージ ソリューションが搭載 されています(いずれもデルの Web サイトで取り 扱っています)。

デルの IT へのターンキー アプローチにより、新し いことに開発者が速やかに全力で取り組めるこれ らのソリューションは、NVIDIA 社の認定を受ける とともに、「NVIDIA NGC-Ready」対応プラット フォームとして同社のサイトに掲載されています。

NGC-Ready のシステム検証には次のテストが実施されます。

 TensorFlow、PyTorch、NVIDIA DeepStream 転移学習ツールキットを 使用した、シングルおよびマルチ GPU ディープラーニングトレーニング

- NVIDIAのTensorRT、TensorRT Inference Server、DeepStreamを使 用した、高ボリュームかつ低レイテンシー の推測
- RAPIDS と XGBoost を使用したデータ サイエンス ML
- ・ CUDA ツールキットを使用したアプリケー ション開発

実際、GPU 搭載の DSW は、デルの工場 から DSW が届いたその日の内に、開発者が AI/ML/DL データセットの作業に着手できる設 計です。つまり、CPU のみの AI 開発プラット フォームとは桁違いの速さで、AI/ML/DL モデ ルの実験からデータ準備、トレーニングまでの 作業を開発者が行えるということで、これほど シンプルなことはありません。

理論と実践は別物です。そこで、デルでは、 デルの工場から届いたカスタム Ubuntu 18.04 LTS イメージ 搭載 の DSW に、お客様が 「RAPIDS 搭載 NVIDIA データサイエンス ソフ トウェア」を簡単にインストールできるよう、ステッ プバイステップのインストール マニュアルを作成 しました。ユーザーがインストールした Ubuntu 18.04 LTS OEM イメージ上に NVIDIA データ サイエンス ソフトウェアをインストールする手順を 説明しているマニュアルです。

このマニュアルは、Dell DSW を対象とした OS とNVIDIA データサイエンス ソフトウェアのセット アップを、ユーザーが短時間で行えるようにとの 意図の下に作成されています。また、データサ イエンスの開発初心者には時間のかかる、3つ の課題の克服に役立つ内容になっています。 3つの課題とは:

- 1. 適切なハードウェアコンポーネントを使用した、システムの構成作業
- 2. あらゆるデバイスを即時にサポート可能な状態にする、OSのインストール作業
- 3. 必要な GPU 加速のライブラリーと機械学習およびディープ ラーニング フレームワークをす べて使用した、精選ソフトウェア スタックのコンパイル作業

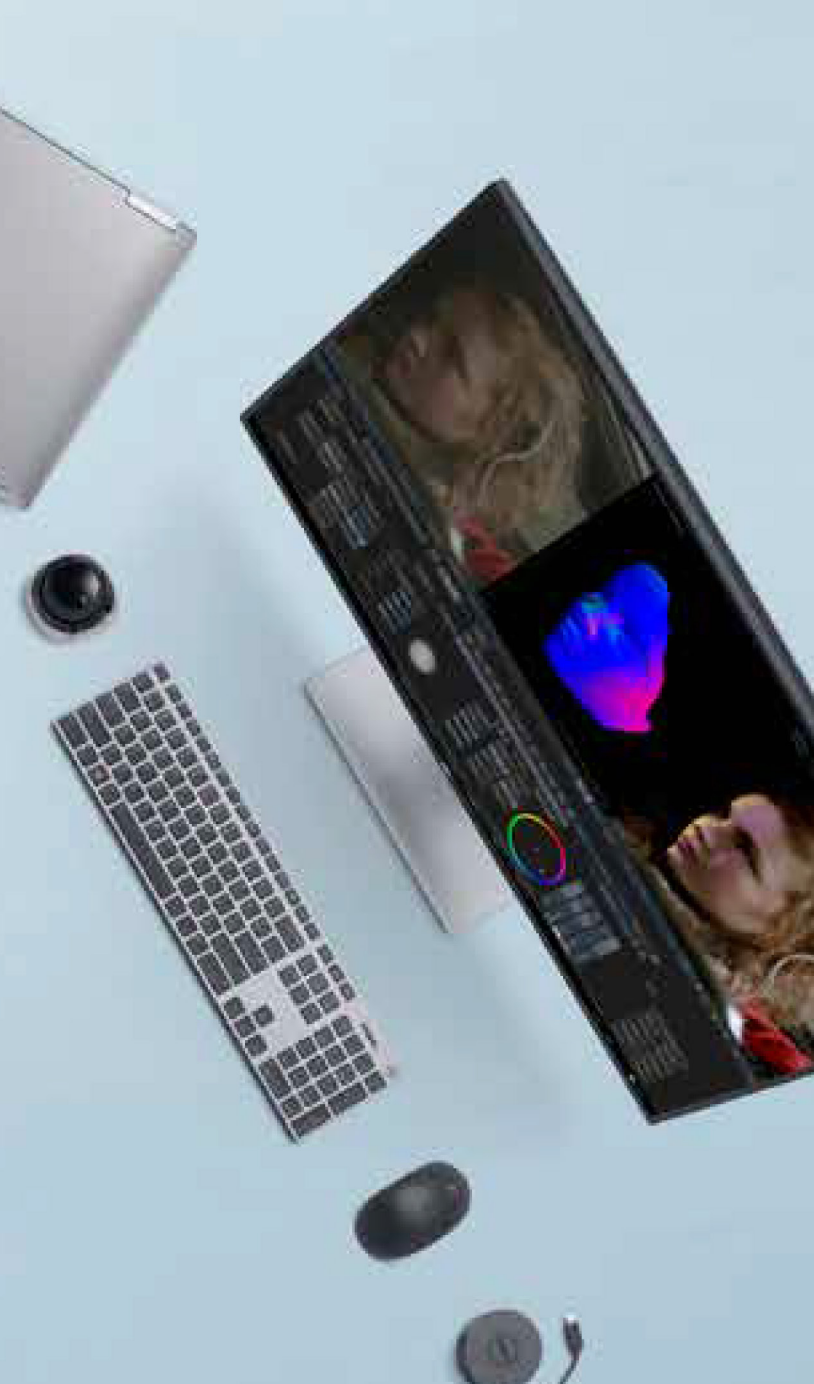

開発者がデータサイエンス ワークステーションを 使用して最短期間で作業に着手できるように、 デルでは、NVIDIA データサイエンス ソフトウェ ア向けとして検証済みの NVIDIA NGC-Ready Dell Precision ワークステーション構成を用意し ています。

、システムの構成作業 態にする、OS のインストール作業 およびディープ ラーニング フレームワークをす ッパイル作業

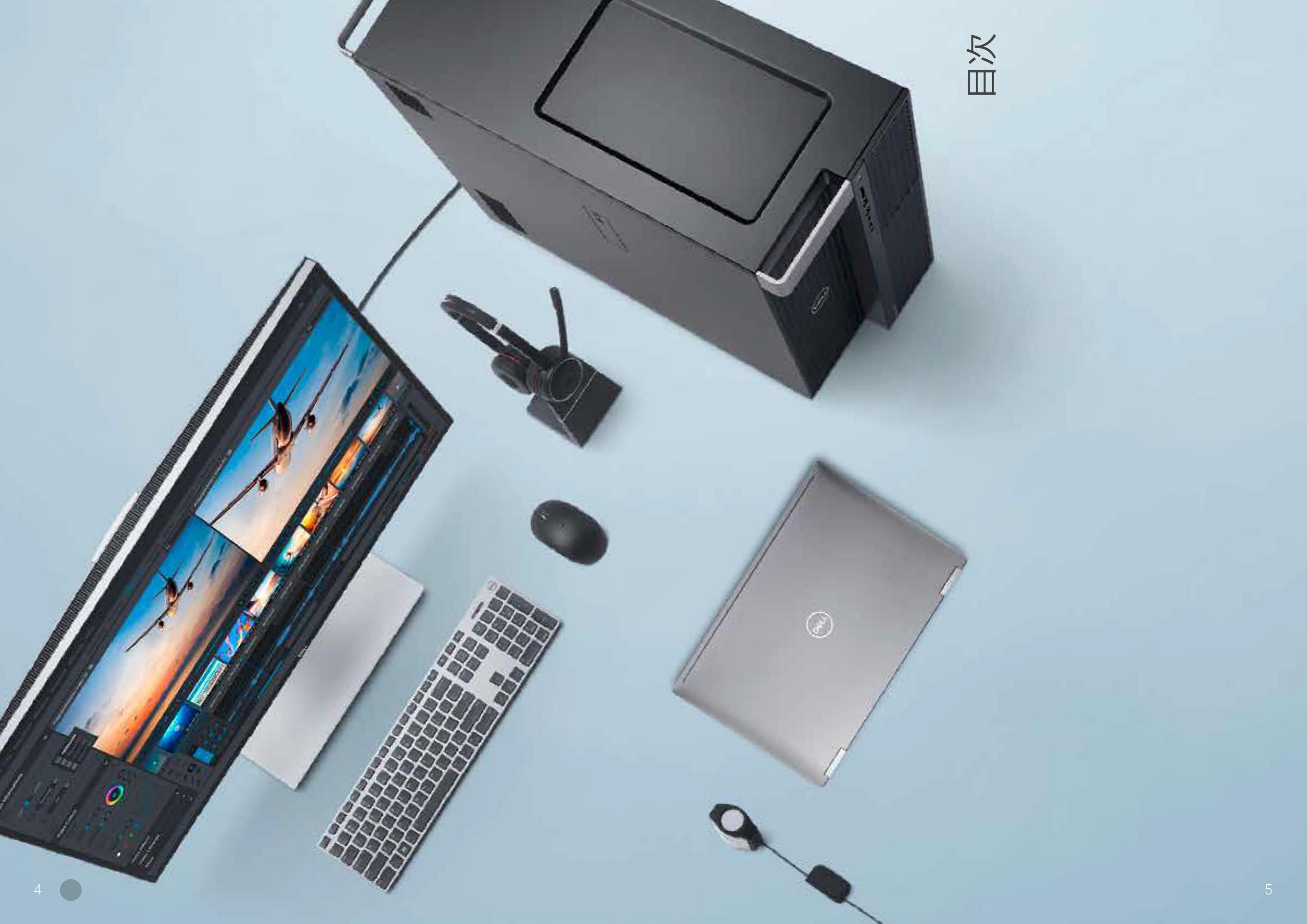

### 1. 第一歩を踏み出す -ML/DL 向け構成

コントロール、もしくは方向性を伴わないパ ワーは、意味を成さない。これを踏まえ、 ML/DL に適した Dell Precision モバイル およびタワー データサイエンス ワークステー ションの推奨構成を次の表1に示します。

モバイル ワークステーションから中型のタワー ワークステーション、GPU および CPU を複数 搭載した大型のタワーワークステーションまで、 幅広く用意しています。

これらの構成は、データの準備、あらゆる種類 と規模の ML/DL モデル トレーニング、出来上 がった推測エンジンの実行に適しています。ただ し、それだけではありません。構成の詳細につい ては、Dell Precision ワークフォース ソリューショ ンの Web ページを参照してください>

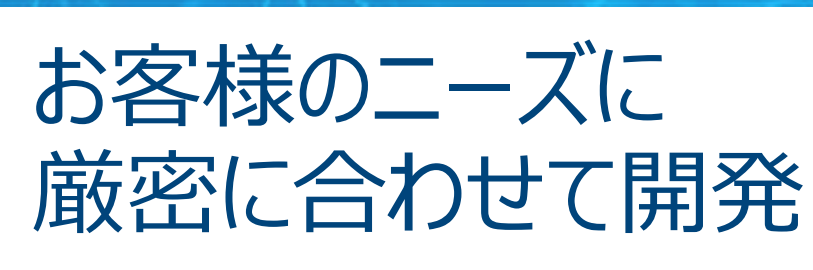

#### Precision 7920 Tower

学習モデルトレーニングや大規 模なソリューション フレームワーク の処理を容易に実行できます。 NVIDIA Quadro<sup>®</sup> RTX 6000 また は8000 グラフィック カード搭載して います。

Precision 7740 最高レベルの性能を備えた AI 対応 Precision モバイル ワー クステーションです<sup>1</sup>。NVIDIA Quadro<sup>®</sup> RTX 5000 グラフィック カードまで搭載可能です。

#### Precision 7540

デルの最高レベルの性能を備え た 15 インチの AI 対応モバイル ワークステーションです。NVIDIA Quadro RTX 5000 グラフィック カードを搭載しています。

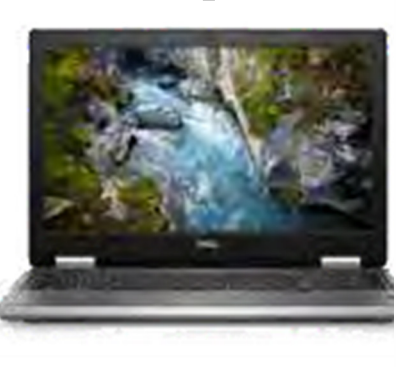

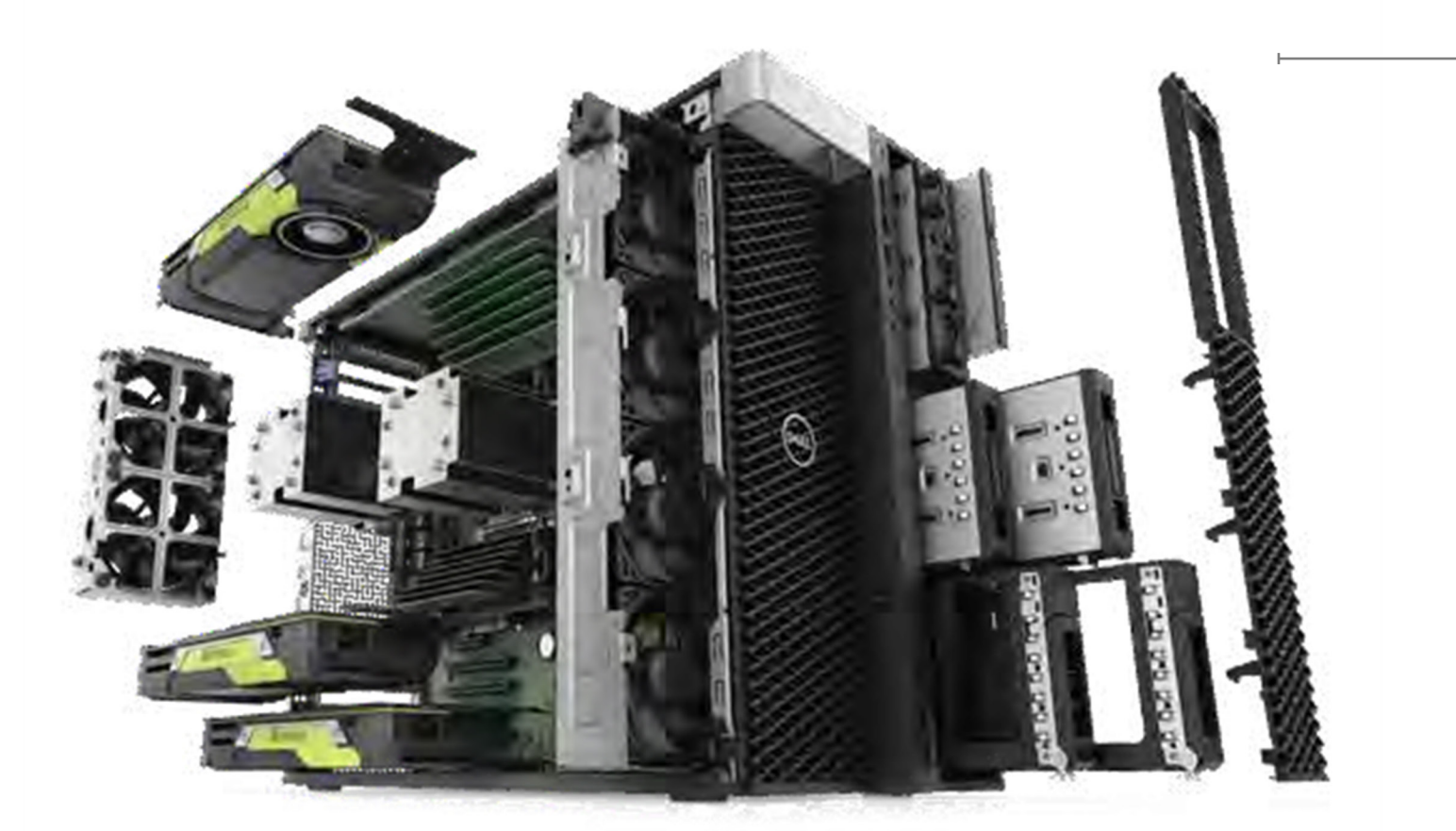

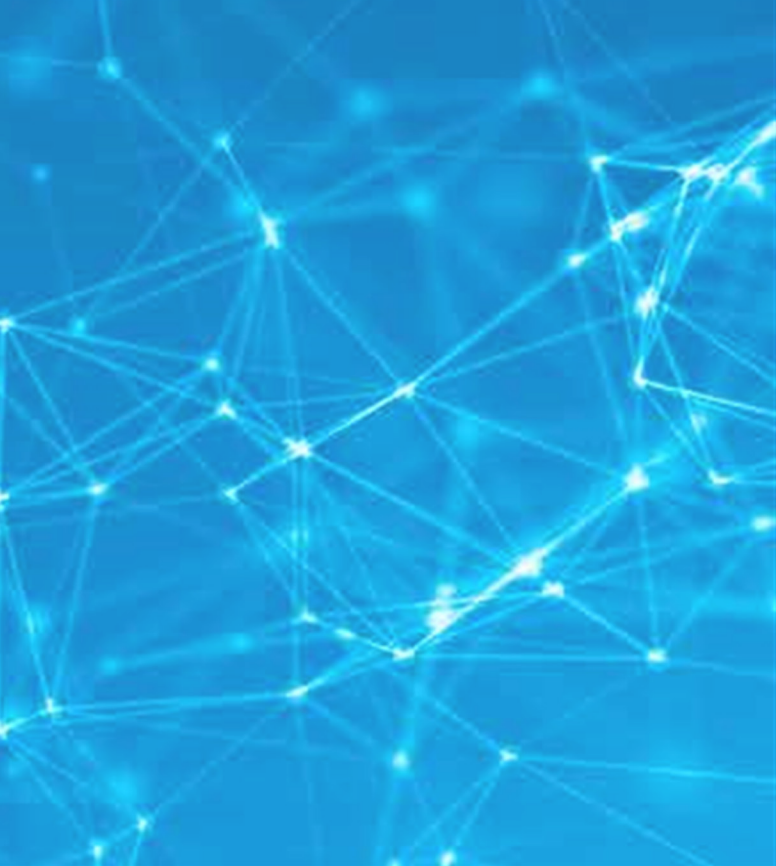

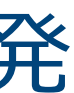

Precision 5820 Tower コグニティブ ソリューションの開発 や推測アプリケーションに最適 です。NVIDIA Quadro® RTX 6000 または 8000 グラフィック カードまで搭載可能です。

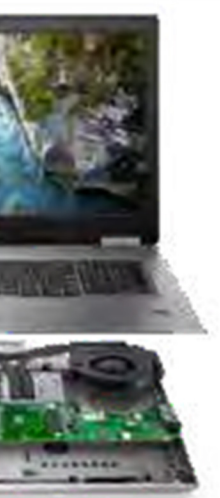

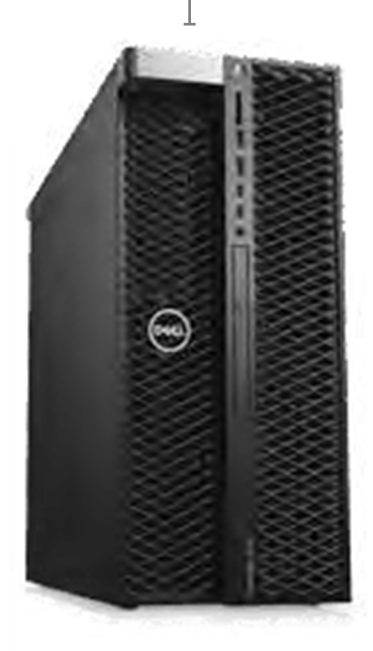

7

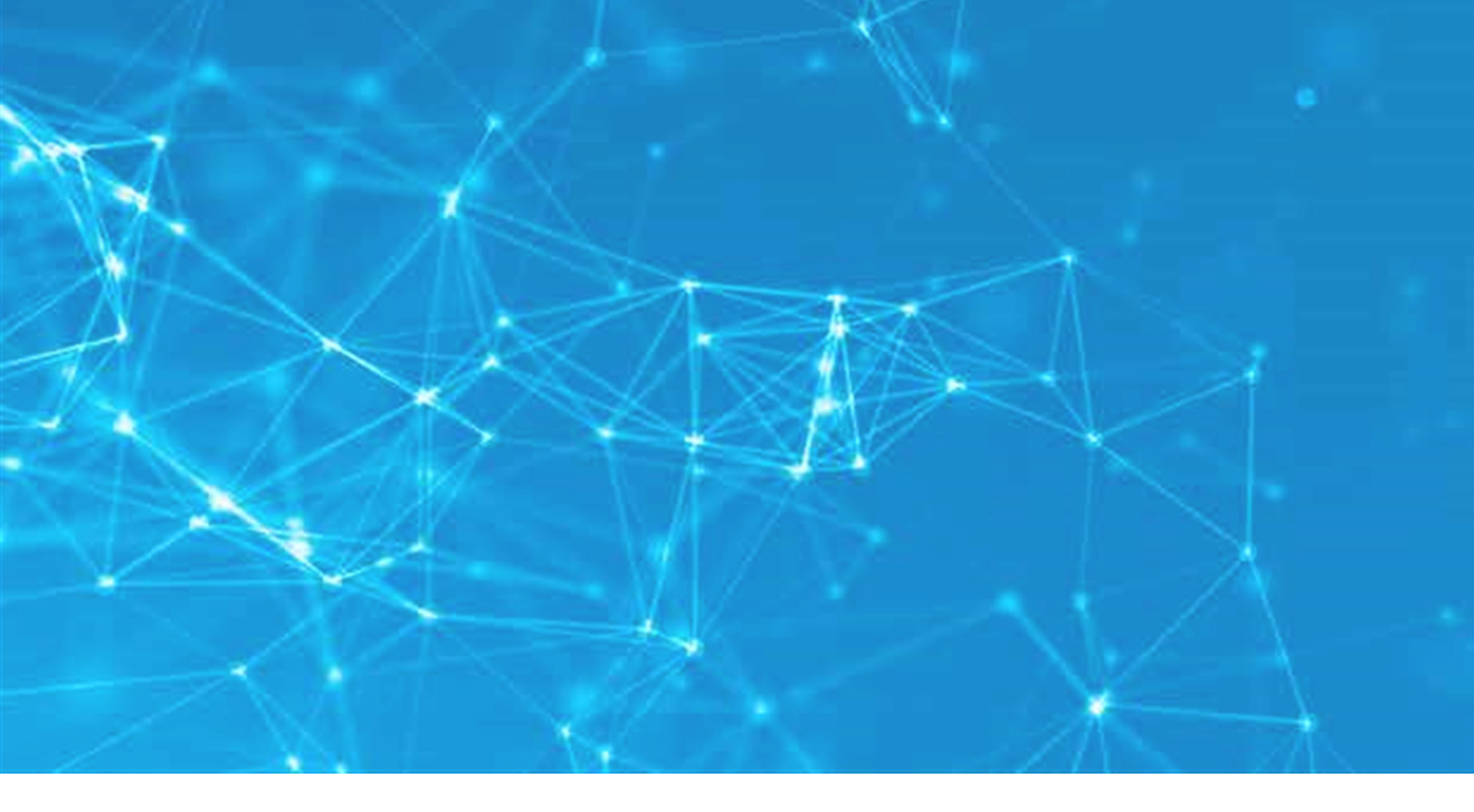

### 2. 準備を整える --OS イメージとインストール

お客様の PC は、オペレーティング システム を再インストールする必要があるでしょうか。 作業を進める前に、まずシステムの BIOS/ UEFIで「セキュア ブート」が無効になって いることを確認してください。 NVIDIA デー タサイエンス ソフトウェアをインストールするに は、LINUX カーネルのアップデートに対応す るため、セキュアブートを無効にする必要が あります。

大容量のメモリー、優れた CPU および GPU プロセッサー、パフォーマンス ストレージを搭載した Dell Precision ワークステーションなら、どの構成も実用的な機械学習およびディープ ラーニング の問題を解決し、高度なコグニティブソリューションの能力をパワーアップできます。

|                            | RTX 8000              | RTX 6000              | RTX 5000              | インテル <sup>®</sup> Xeon <sup>®</sup><br>CPU | システム<br>メモリー                    | ドライブ<br>(1 TB ~ 3 TB)     |
|----------------------------|-----------------------|-----------------------|-----------------------|--------------------------------------------|---------------------------------|---------------------------|
| Precision<br>7920<br>Tower | シングル /<br>デュアル        | シングル /<br>デュアル        | <b>(</b> N/A <b>)</b> | デュアル Xeon<br>Platinum/Gold                 | 192 GB ~<br>384 GB ECC<br>RDIMM | NVMe PCIe<br>Class 50 SSD |
| Precision<br>5820<br>Tower | シングル /<br>デュアル        | シングル /<br>デュアル        | (N/A)                 | <b>シングル</b> W-2245/<br>W-2255/<br>W-2275   | 64 GB ~<br>256 GB ECC<br>RDIMM  | NVMe PCIe<br>Class 50 SSD |
| Precision<br>7740          | <b>(</b> N/A <b>)</b> | <b>(</b> N/A <b>)</b> | シングル                  | <b>シングル</b> E-2286                         | 64 GB ~<br>128 GB ECC<br>RDIMM  | NVMe PCIe<br>Class 50 SSD |
| Precision<br>7540          | <b>(</b> N/A <b>)</b> | <b>(</b> N/A <b>)</b> | シングル                  | <b>シングル</b> E-2276                         | 64 GB ~<br>128 GB ECC<br>RDIMM  | NVMe PCIe<br>Class 50 SSD |

<sup>1</sup> インテル<sup>®</sup> Xeon<sup>®</sup> E-2286M、8 コア Xeon、128 GB RAM、NVIDIA Quadro RTX 5000 グラフィック カード搭載時。 2019年5月に実施されたデルの内部分析に基づきます。

Dell Precision DSW システムは、出荷時に Ubuntu 18.04 LTS 向けの Dell OEM イメー Ubuntu 18.04 LTS をプレインストール、OS イ ジをシステムに手作業でインストールする場 メージがすでに事前構成されているため、ハー ドウェアにそのまま対応できます。また、「セキュ アブートしもデフォルトで無効になっています。

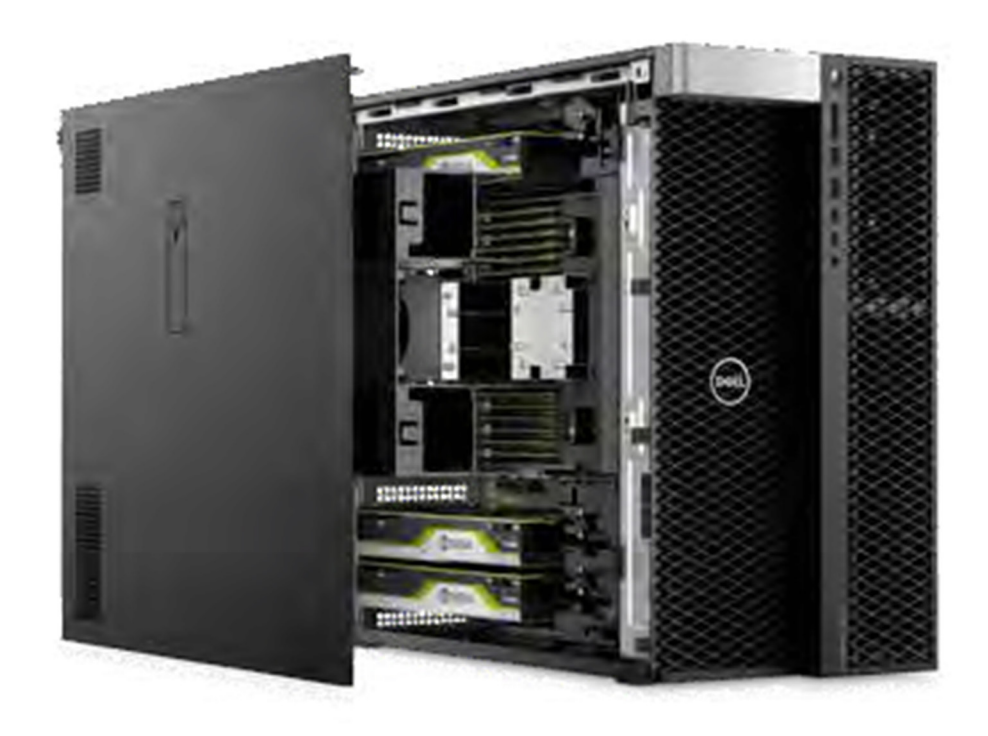

- 合や再インストールする場合は、「Dell OS Recovery Tool を使用して、PC に付属のバー ジョンの Windows または Linux を再インストー ルするために使用できる USB 回復ドライブを作 成します。」という記事の手順に従って、お手 元の Dell Precision ワークステーション向けの イメージをダウンロードしてください。

## 3. パフォーマンスを強化する – セットアップ と最適化(オプション)

Dell Precision ワークステーションの性能 を余すことなく確実に引き出すには、次の 最適化を行って、機械学習およびディー プラーニング ワークロード向けシステムのパ フォーマンスと操作性を高めることをお勧め します。

#### 3.1 アイドル ユーザーの電源管理構成を 無効にします。

この動作を完了させるには、アイドル ユー ザーケースの電源管理設定を無効にする ことをお勧めします。インストール中および 開発中、ほとんどの場合、マシンはソフト ウェアやデータセットをインターネットからダウ ンロードしたり、ユーザーの介入がないまま ML/DL ワークフローを長時間実行したまま になるためです。

電源管理設定は、次のコマンドを入力して 無効にします。

/usr/bin/gsettings set org.gnome. settings-daemon.plugins.power sleepinactive-ac-timeout 0

#### 3.2 Hibernate 設定を無効にします。

Dell データサイエンス ワークステーションでは、 「休止状態」を有効にしてもメリットは何もあ りません。休止状態にする必要が単にない 上に、休止状態にすると貴重なストレージ スペースが無駄に消費されます。休止設定 は、次のように入力して無効にします。

sudo systemctl mask hibernate.target

#### 3.3 スワップ ファイルを削除します。

「スワップ ファイル」は削除することをお勧め します。スワップ ファイルのサイズは、通常、 インストール済みの RAM のサイズの 1.5 倍 です。大容量 RAM システムでは、SSD ス トレージで禁止されているサイズになることが あります。

#### 3.4 スワップが有効かどうかを確認します。

sudo swapon –show

有効な場合は、次のように表示されます。

| NAME      | TYPE | SIZE   | USED | PRIO |
|-----------|------|--------|------|------|
| /swapfile | file | 215.3G | ØB   | -2   |

#### 3.5 スワップを無効にします。

sudo swapoff -v /swapfile

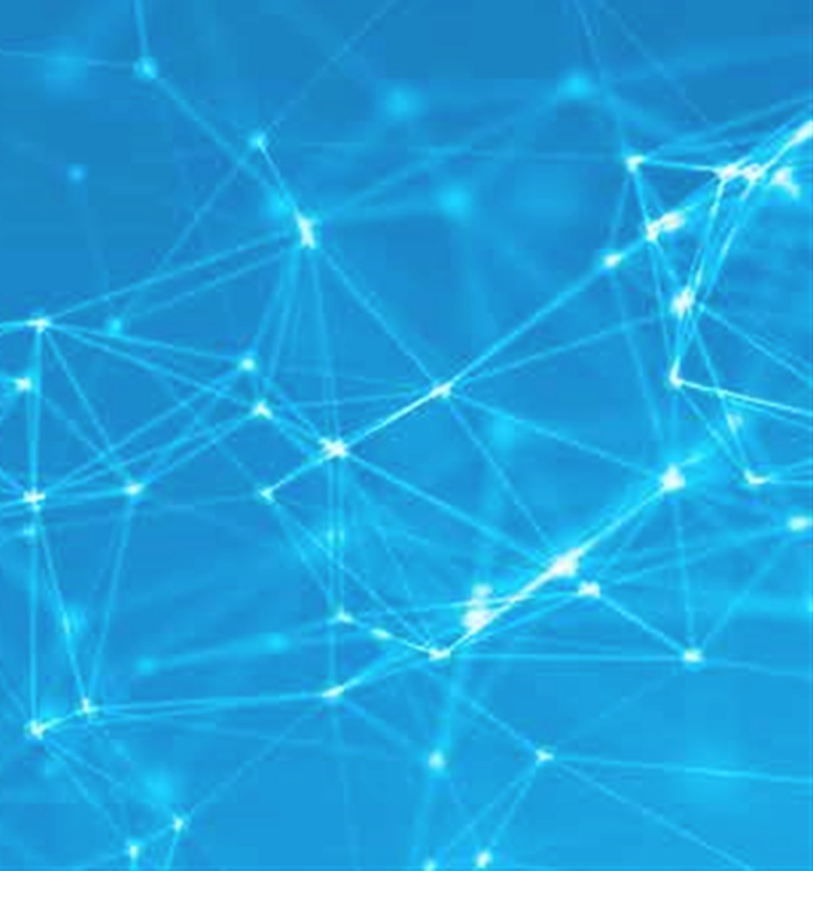

### 3.6 スワップの記述を /etc/fstab から削除 します。

sudo sed -i `/^\/swapfile/d' /etc/fstab

#### 3.7 実際のファイルを削除します。

sudo rm /swapfile

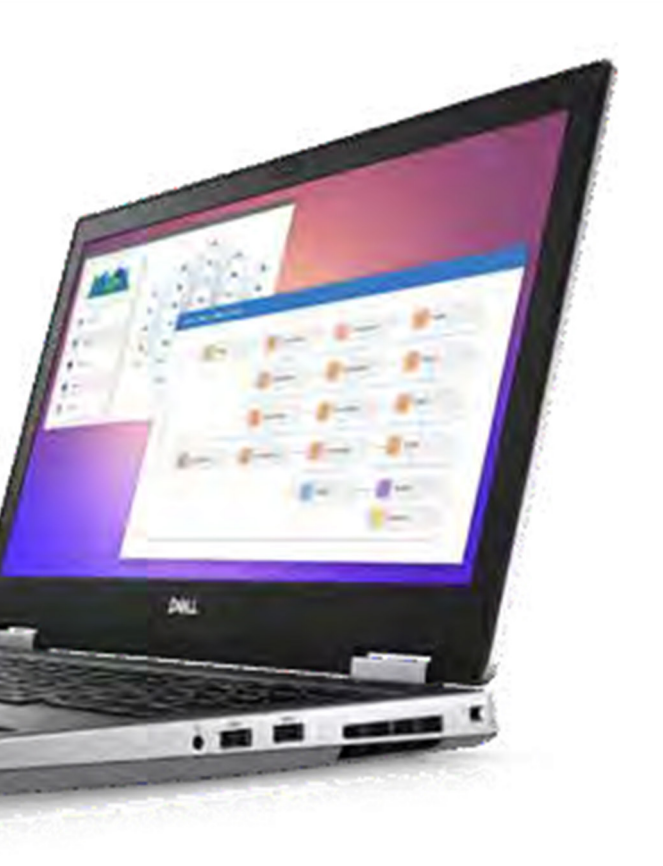

## 4. 準備を完了する - NVIDIA Data Science Stack v2.2.x のインストール

NVIDIA データサイエンス ソフトウェアは、 Dell データサイエンス ワークステーションの セットアップ、および GPU 搭載のデータサイ エンス ワークロード用に NVIDIA が精選した ソフトウェア スタックの管理が容易になるツー ルをまとめたものです。

NVIDIA Data Science Stack の現在のバー ジョンはv2.2.2で、デルによりでスト済みです。 本書の本セクションに記載されているバージョ ン番号は、新しい改定が NVIDIA からリリー スされると変更になることがあります。

注意:GPU ドライバーは、NVIDIA データサ イエンス ソフトウェアのインストーラーにより、必 要に応じてアップデートされます。

#### NVIDIA 社の「data-science-stack-2.2.2. tar.gz」パッケージ、または最新バージョ ンを同社のサイトからダウンロードしてから、

README ファイル に 従って data-sciencestack ツールを使用し、システム上にインストー ラーを作成します。

インストーラーを解凍し、そのディレクトリに移 動します。

tar zxvf data-science-stack-2.2.2.tar.gz

cd data-science-stack-2.2.2

「Data-science-stack」 スクリプトを使用 し、次のコマンドを入力してデータサイエンス 開発環境をインストールします。

./data-science-stack setup-system

./data-science-stack setup-user

4.1 次に、データサイエンス開発環境を使用したコンテナーの作成、またはインストールのいずれかを選択しますをシステムにネイティブにインストールします。両方行っても構いません。

選択に応じて、次のいずれかの操作を行います。

・コンテナーのビルド

./data-science-stack build-container (「nvidia-data-science:2.2.2」というコンテ ナーが作成されます)

NVIDIA データサイエンスのディストリビューション用 Conda 環境の作成

./data-science-stack build-conda-env

(nvidia-dsd-2.2.2 Conda 環境が作成され ます)

操作が終わったら一度ログアウトし、ログインし 直して変更を有効にします。

#### 4.2 インストールが終了したら、次のテスト を行って、テストが正常に終了することを確 認します。

a. コンテナー化した環境を検証する場合は、 次のコマンドを実行します。

./data-science-stack run-container

いずれかのスクリプトが正常に実行されれば、インストールは成功です。

b conda 環境を検証する場合は、次のコ マンドを実行します。

stack run-jupyter

いずれかのスクリプトが正常に実行されれば、インストールは成功です。

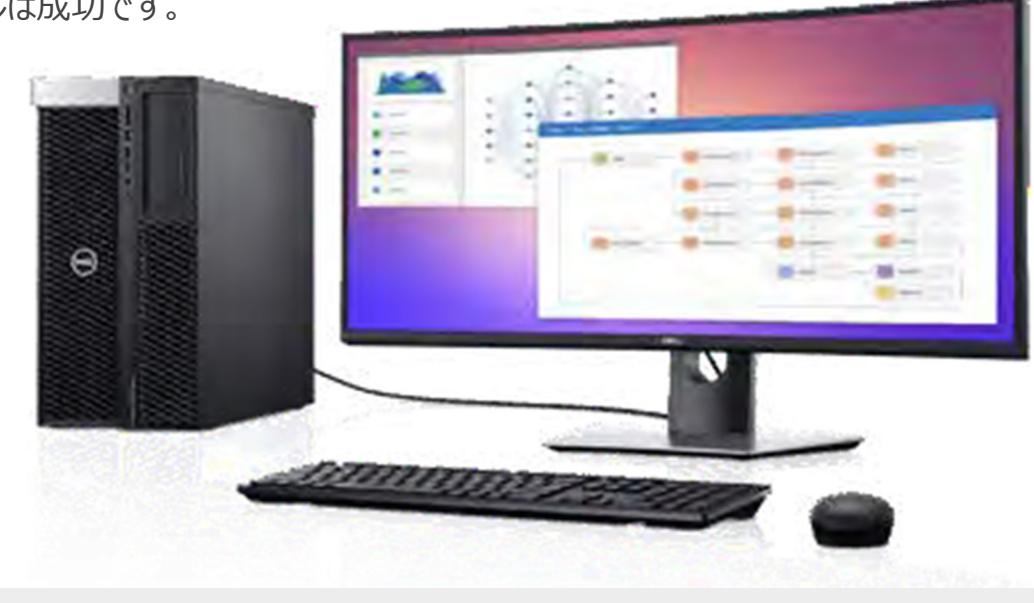

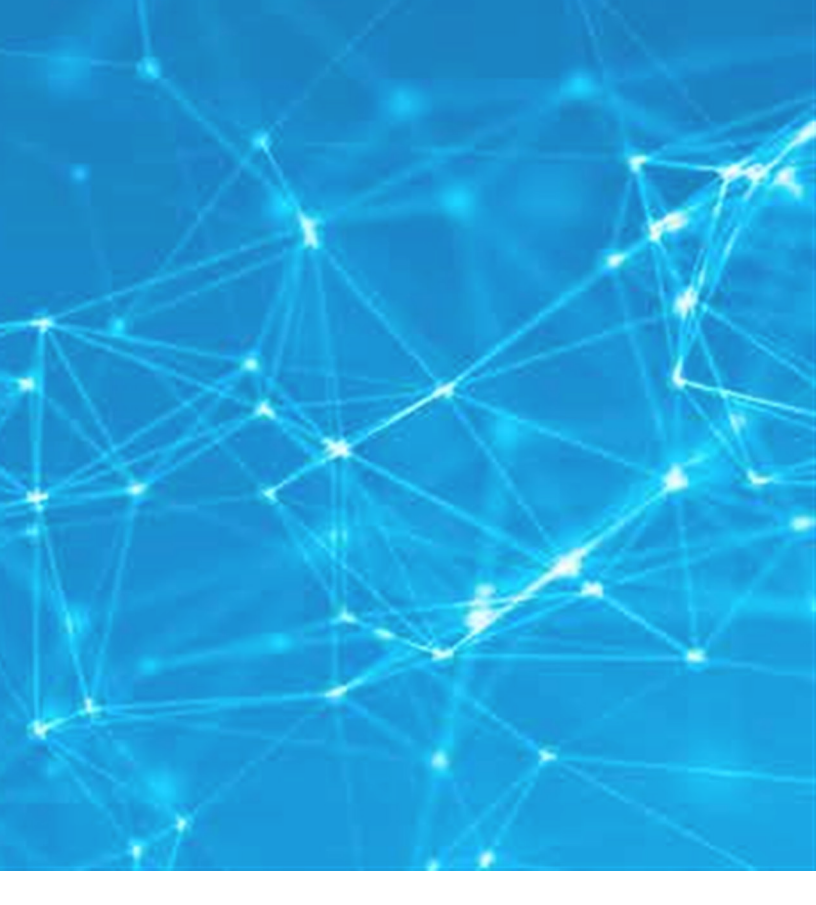

これでインストールは終了です。Dell Precision データサイエンス ワークステーションを使用する 準備が整いました。素晴らしい成果を生み出 すことができるようになりました。ぜひ、ビジネス 展開を推し進めてください。

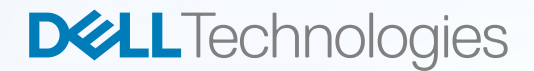

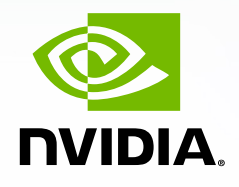

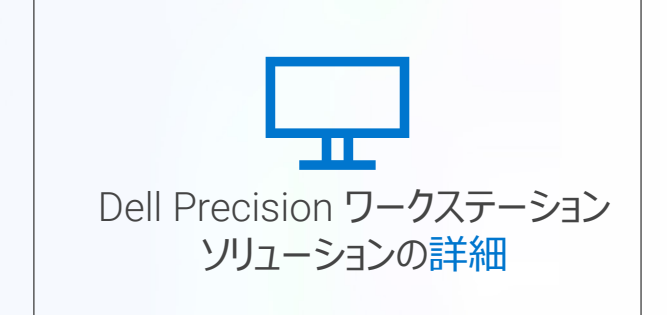

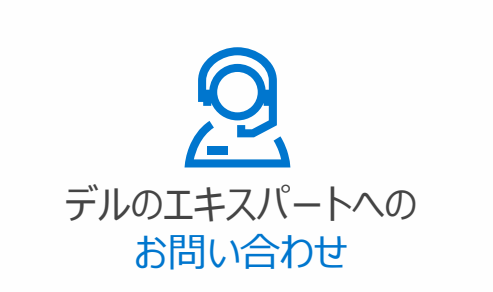

### ソーシャル メディアでつながる

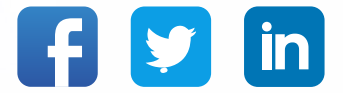

Copyright © 2020 Dell Inc. その関連会社。All Rights Reserved. (不許複製・ 禁無断転載) Dell、EMC およびその他の商標は、Dell Inc. またはその関連会社の 商標又は登録商標です。Dell Inc. またはその関連会社の商標又は登録商標です。 本インストール ガイドは、情報提供のみを目的としています。本インストール ガイドの 内容は、2020 年 3 月の発行時点では正確な情報です。

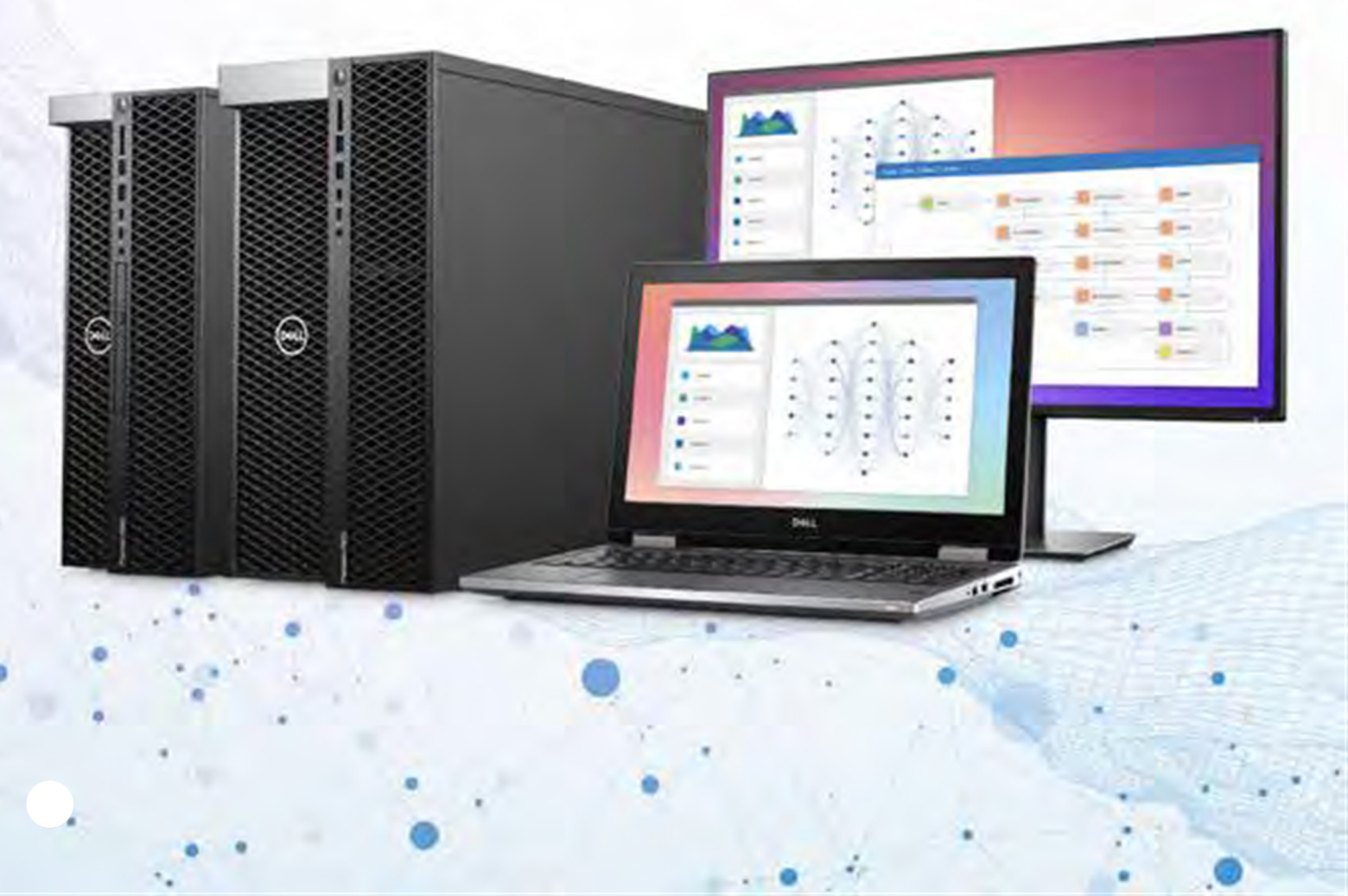